# Initial Transaction Setup Guide: Necessary first steps

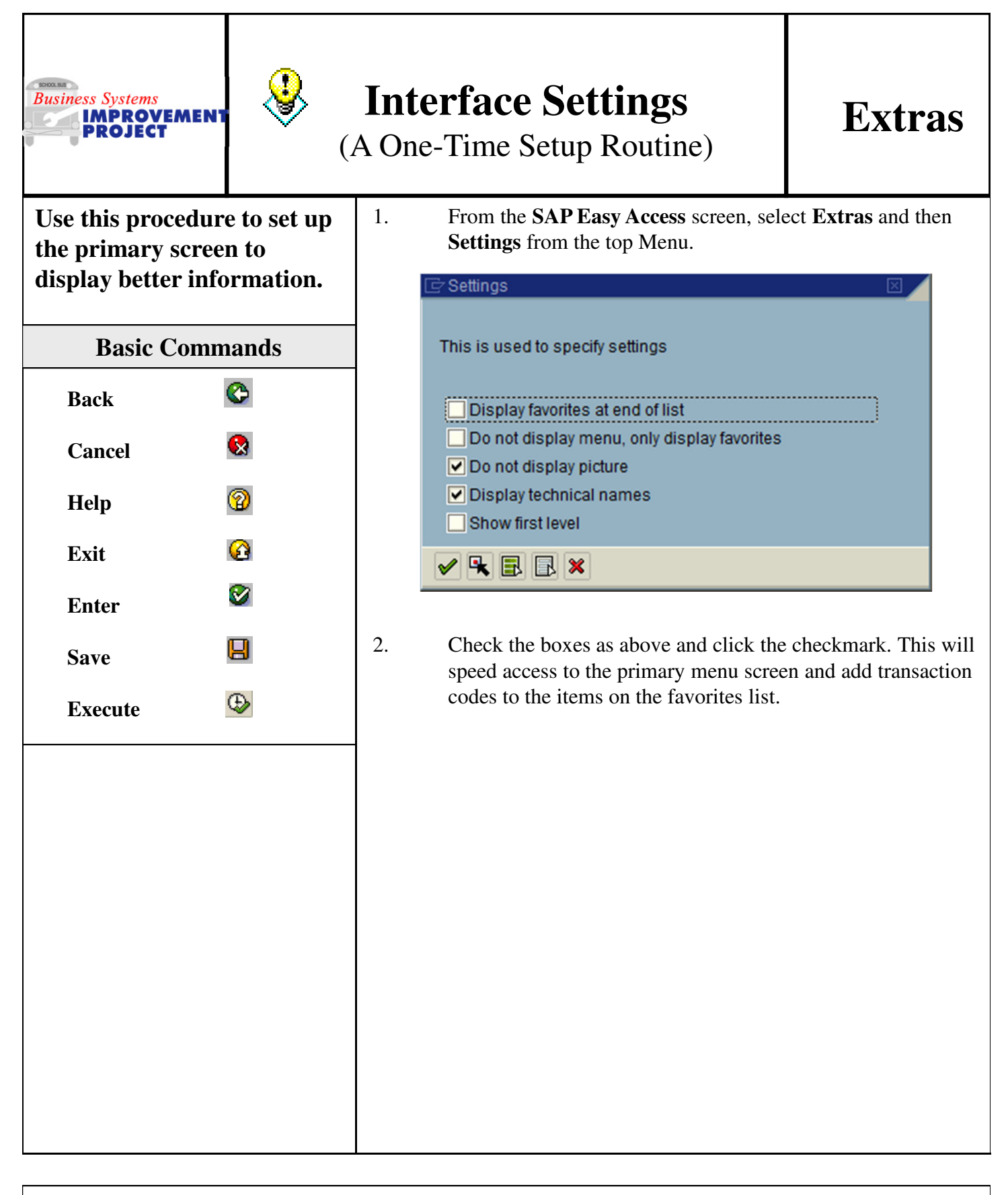

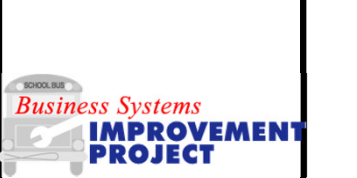

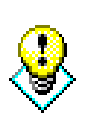

1.

3.

### Setting a Default Printer

PrinterCode Not(A One-Time Setup Routine)Applicable

Transaction

Use this procedure to set up a default printer in your County.

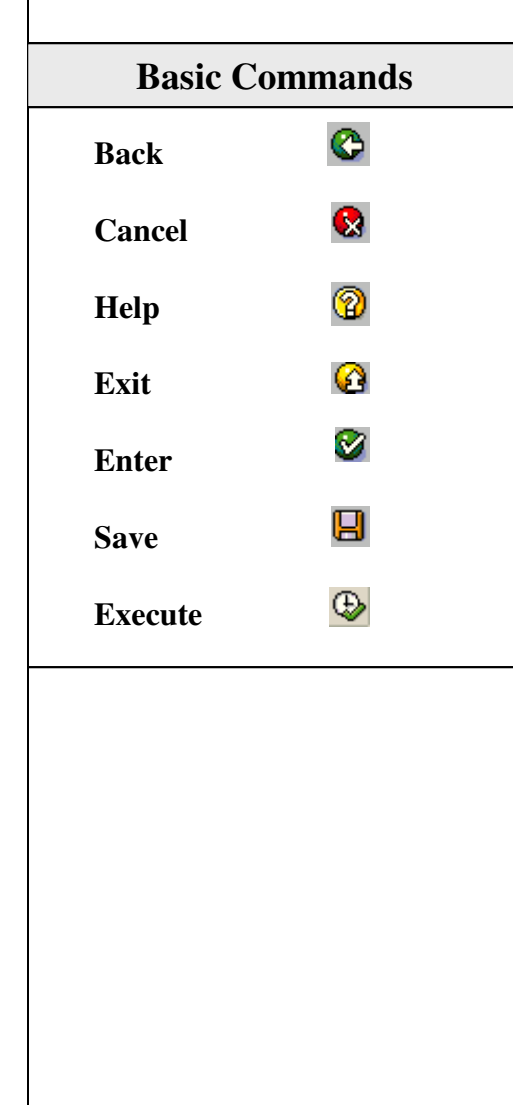

From the SAP R/3 System Easy Access screen, follow menu path System>User Profile>Own Data.

- 2. In the middle of the screen, select the **Defaults** tab.
  - In the **Output Controller** section, click in the **OutputDevice** field.
- 4. Choose a DPI Printer type from below and enter it in the OutputDevice field:

#### **DPI\_PRINTER:**

No Citrix Printer / Options Selection

#### **DPI\_PRINTER\_SELECT**:

Includes a Citrix Printer and Options Selection Window (Sample Below)

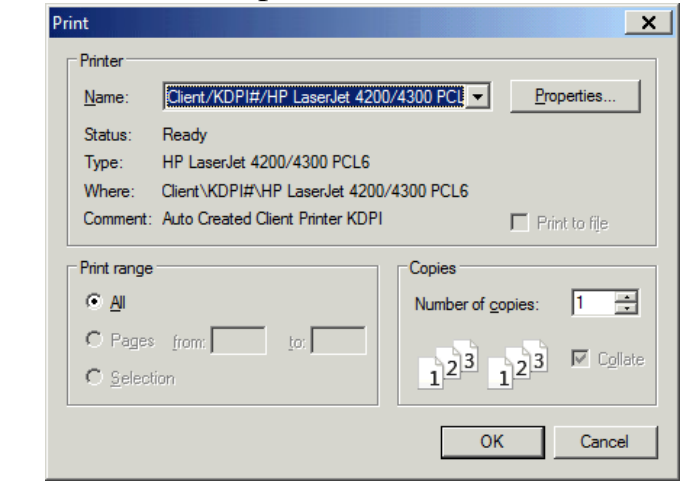

- 5. Make sure that the **Output immediately and Delete After Output** boxes are checked.
- 6. Click on Save 🗵 icon.

December, 2014

**DPI Vehicle Fleet Management UP-1** 

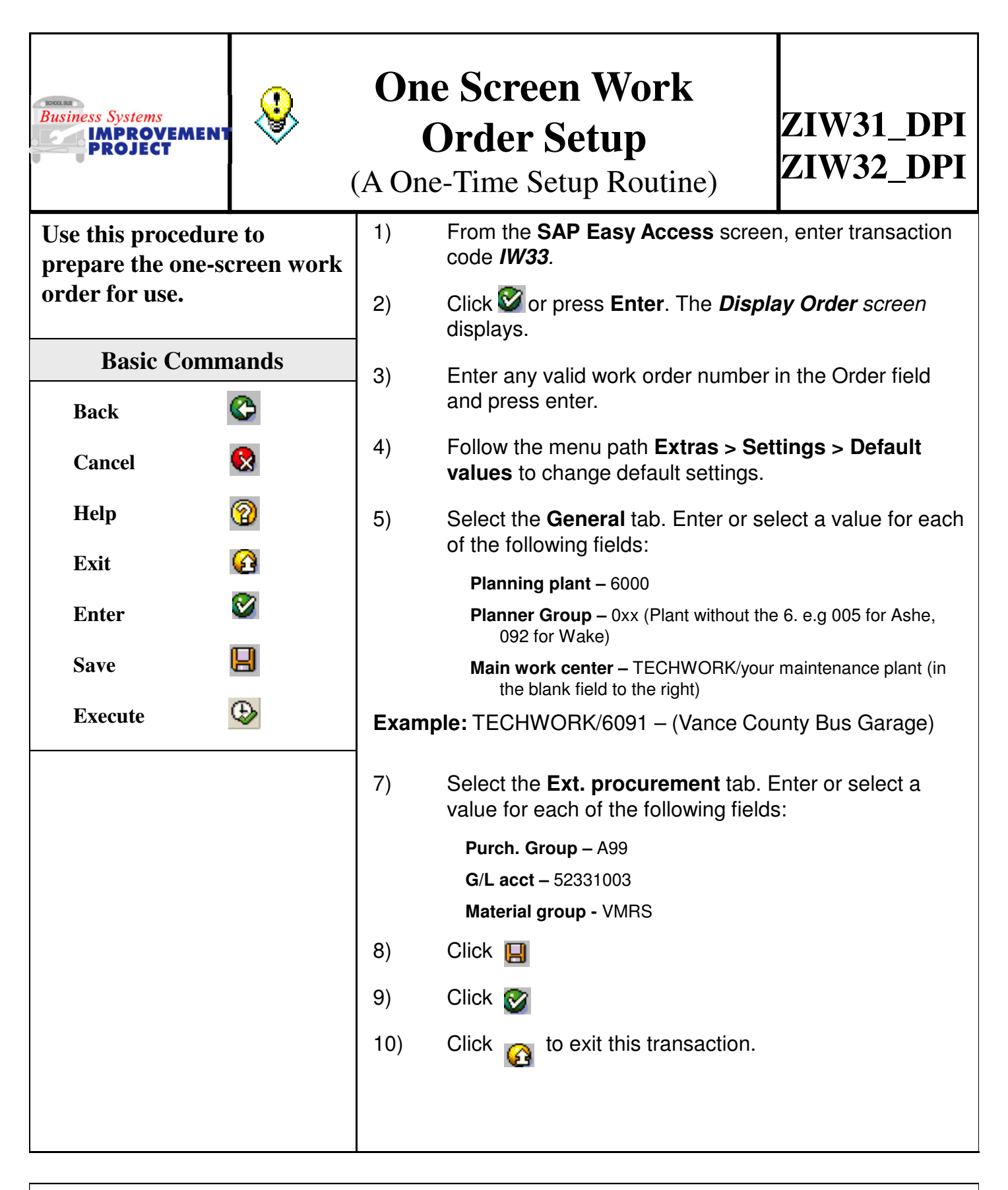

February, 2007 Revised January, 2017

**DPI Vehicle Fleet Management** 

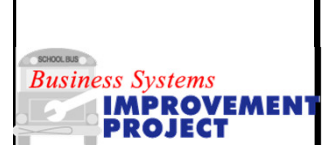

## **Extend Material Setup**

Use this procedure to setup ZMM01Z to extend materials.

| <b>Basic Commands</b> |          |
|-----------------------|----------|
| Back                  | 0        |
| Cancel                |          |
| Help                  | 1        |
| Exit                  | G        |
| Enter                 | <b>2</b> |
| Save                  | 8        |
| Execute               | Ð        |
|                       |          |
| N                     | otes     |

If a warning message is received on the **Create Material (Initial Screen)** stating "**You do not have the authorization to create a material**", then the number you are trying to extend does not exist. Please recheck the DOT number you have entered.

- 1. From the **SAP Easy Access** screen or from your favorites, enter or select transaction code **ZMM01Z**.
- 2. Click i or press Enter. The Create Material (Initial Screen) displays.
- 3. Enter any valid **Material Number**; repeat that material number in "**Copy From**" Material field.
- 4. Click Select View(s)
- 5. On the **Select Views** screen, select all views using the button.
- 6. Remove the Highlight from Warehouse Management 1 and Warehouse Management 2 by clicking the button to the left of each of them
- 7. Place checkmark in **Create views selected** box.
- 8. Click 📙 Default Setting to save the selections.
- 9. Place checkmark in View selection only on request box
- 10. Click 📙 Default Setting to save the selections.
- 11. Click Org. Levels
- 12. Enter your **Plant** and **Storage Location** code.
- 13. Under Copy from, enter Plant 6000 and Storage location 8000.
- 14. Click 📙 Default Setting to save the selections.

Setup is complete. Press Enter or click  $\bigotimes$  to continue if you wish to extend this particular material to your plant. Otherwise, exit the transaction without saving.

January, 2017

**DPI Vehicle Fleet Management** 

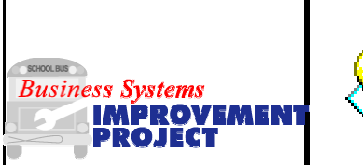

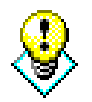

1.

2.

3.

4.

5. 6.

7.

8.

# Setting Up ME21N

### (A One-Time Setup Routine)

## **ME21N**

Use this procedure to set up your Purchase Order Screen layout.

| <b>Basic Commands</b> |   |
|-----------------------|---|
| Back                  |   |
| Cancel                |   |
| Help                  | 2 |
| Exit                  | ß |
| Enter                 | 8 |
| Save                  |   |
| Execute               | Ð |
|                       |   |
|                       |   |
|                       |   |

From the **SAP R/3 System Easy Access** screen or from your favorites, enter or select transaction code **ME21N**.

- On the **Create Purchase Order** screen, select the **Personal setting** button.
- On the **Personal Settings** dialog box, select the **Default** values tab.

Under the **PO header** tab, set the following defaults:

- Document type Dummy Purchase Order
- Purchasing org DOT(1500)
- Purch. Group Unassigned (A99)
- Company Code NCDPI (7800)
- Click on the More fields tab.

Move **Currency** from the **Hidden fields** section to the **Display fields** section by clicking in the gray box next to the word and then on the left arrow.

- Click on the **Copy** button. You will be returned to the **Default values** section.
- Click on matchcode 🔄 icon to right of the **Currency** field.
- 9. Select **USD** (almost at end of the list of currencies).
- 10. Click on the **PO Item** tab.
- Enter your Plant and Storage Location codes.
  Click in the box next to Always Propose next to each item
- 12. Click on the Save  $\blacksquare$  icon.
- 13. These will be the default settings for **ME21N** until changed.

September, 2003

**DPI Vehicle Fleet Management** 

| 14. | Arrange columns by dragging to appropriate position: |
|-----|------------------------------------------------------|
|     | Suggested Order:                                     |
|     | - Material (DOT Number)                              |
|     | - PO Quantity                                        |
|     | - Order Units (OUn) {Each, Quarts, Gallons etc.}     |
|     | - Net Price                                          |
|     | - Plant                                              |
|     | - Storage Location                                   |
| 15. | Click the <b>Table setting</b> icon.                 |
| 16. | Enter username as Variant.                           |
| 17. | Click the <b>Create</b> button.                      |
| 18. | Click the green check to Save the variant.           |
|     |                                                      |
|     |                                                      |
|     |                                                      |
|     |                                                      |
|     |                                                      |
|     |                                                      |
|     |                                                      |
|     |                                                      |
|     |                                                      |
|     |                                                      |
|     |                                                      |
|     |                                                      |
|     |                                                      |
|     |                                                      |
|     |                                                      |
|     |                                                      |
|     |                                                      |

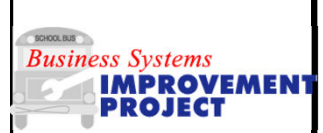

# Monthly/Yearly Cost Reports One Time Set-Up

1

2.

3.

4.

6.

## MCIS

Use this procedure to create a variant for the monthly/yearly cost report.

| <b>Basic Commands</b> |   |
|-----------------------|---|
| Back                  | C |
| Cancel                |   |
| Help                  | 3 |
| Exit                  | Ω |
| Enter                 | 8 |
| Save                  | 8 |
| Execute               | Ð |
| Additional Tip        |   |

The currently selected Drilldown (Most likely Inventory Number) can also be saved when saving your settings. Check the "Drill-Down log in Page Header" checkbox as well to save this.

| From the SAP R/3 System Easy Access screen or         |
|-------------------------------------------------------|
| from your favorites, enter or select transaction code |
| MCIS.                                                 |

- Follow MCIS Transaction sheet process to Step 5.
- On Standard Analysis for info structure S731 screen, click on 📴.
- Move all key figures from "Selection criteria" to the "**Pool**" on the right side with the **b**utton
- 5. Return key figures to the "Selection criteria" on the left side in the desired order by double clicking on the item in the pool. Suggested Order:
  - Miles/Km
  - Fuel Volume
  - Consump. Dist (MPG)
  - Oil Consumed (ZFE2 added oil)
  - Internal Wages
  - Cost of Fuel
  - Cost of Oil (all oil)
  - Cost of Tires
  - Internal Materials (All other stocked Parts)
  - External Materials (non-stock parts)
  - Services Costs (sublet repairs)
  - Total Actual Costs
  - Click 🚩 to return to the report.
- 7. Following menu path Settings>Save settings.
- 8. Check 'Chosen Key Figures" and click Save
- 9. Report will now appear in this order each time.

March, 2004 Revised 7/11/2013